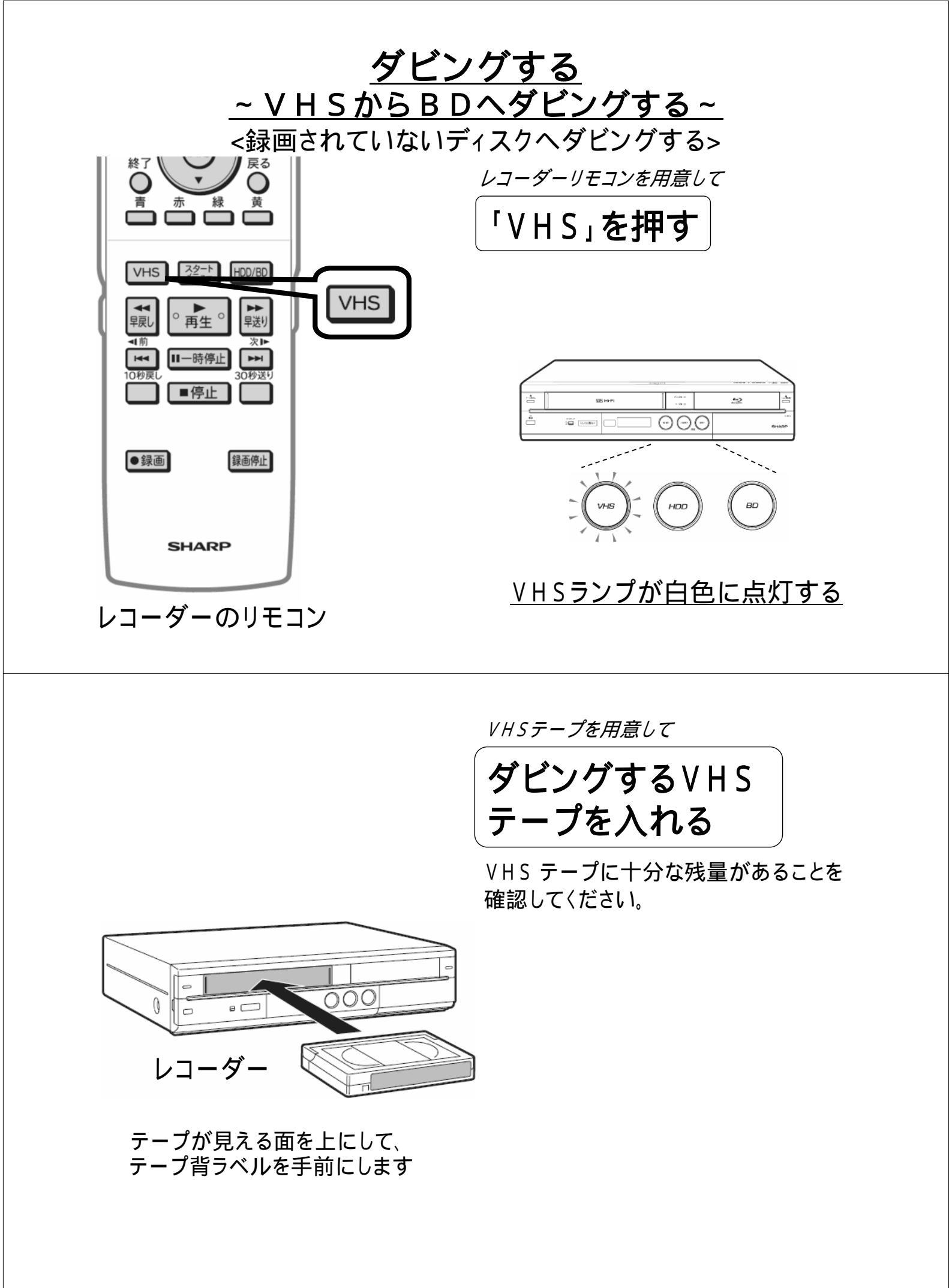

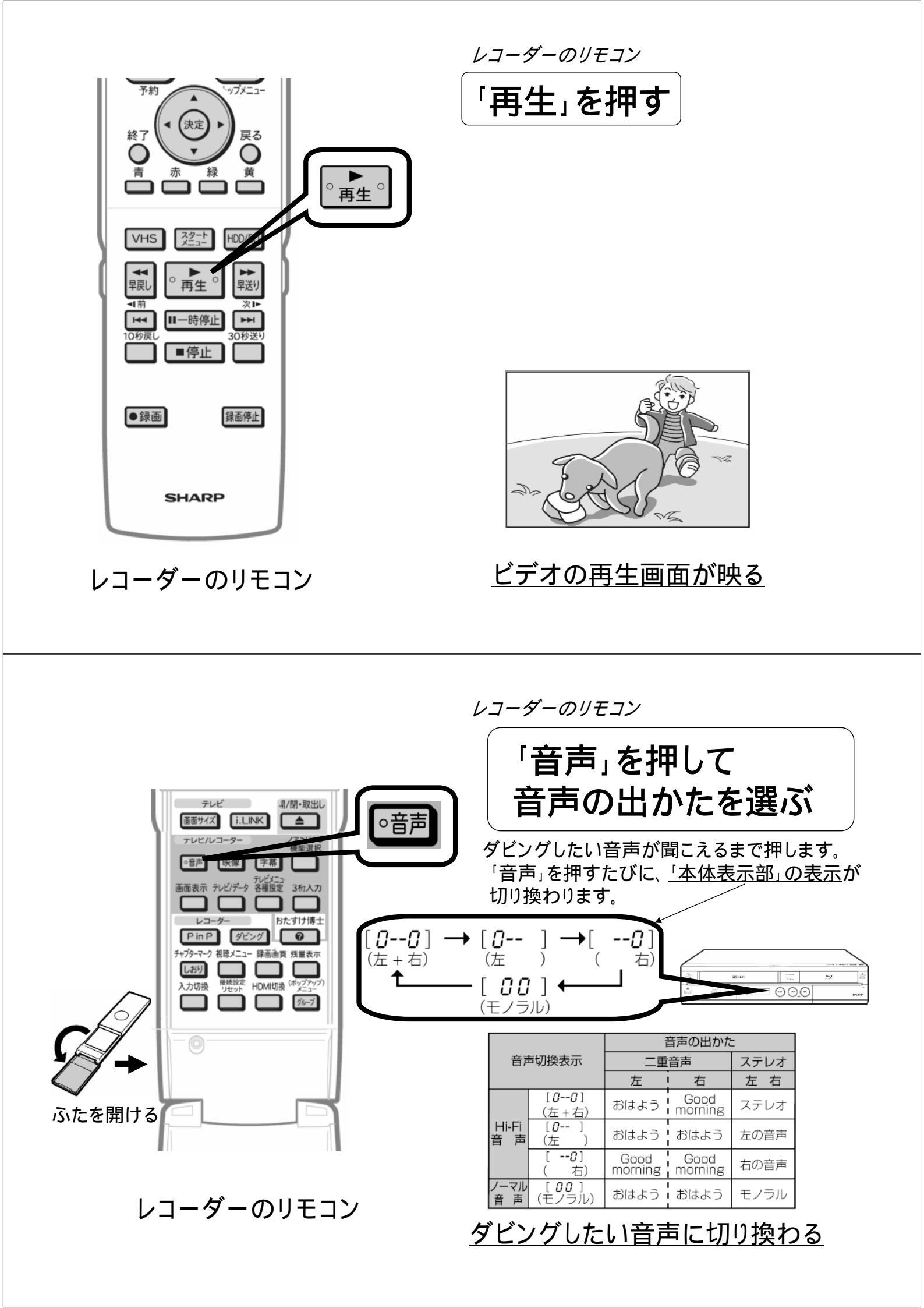

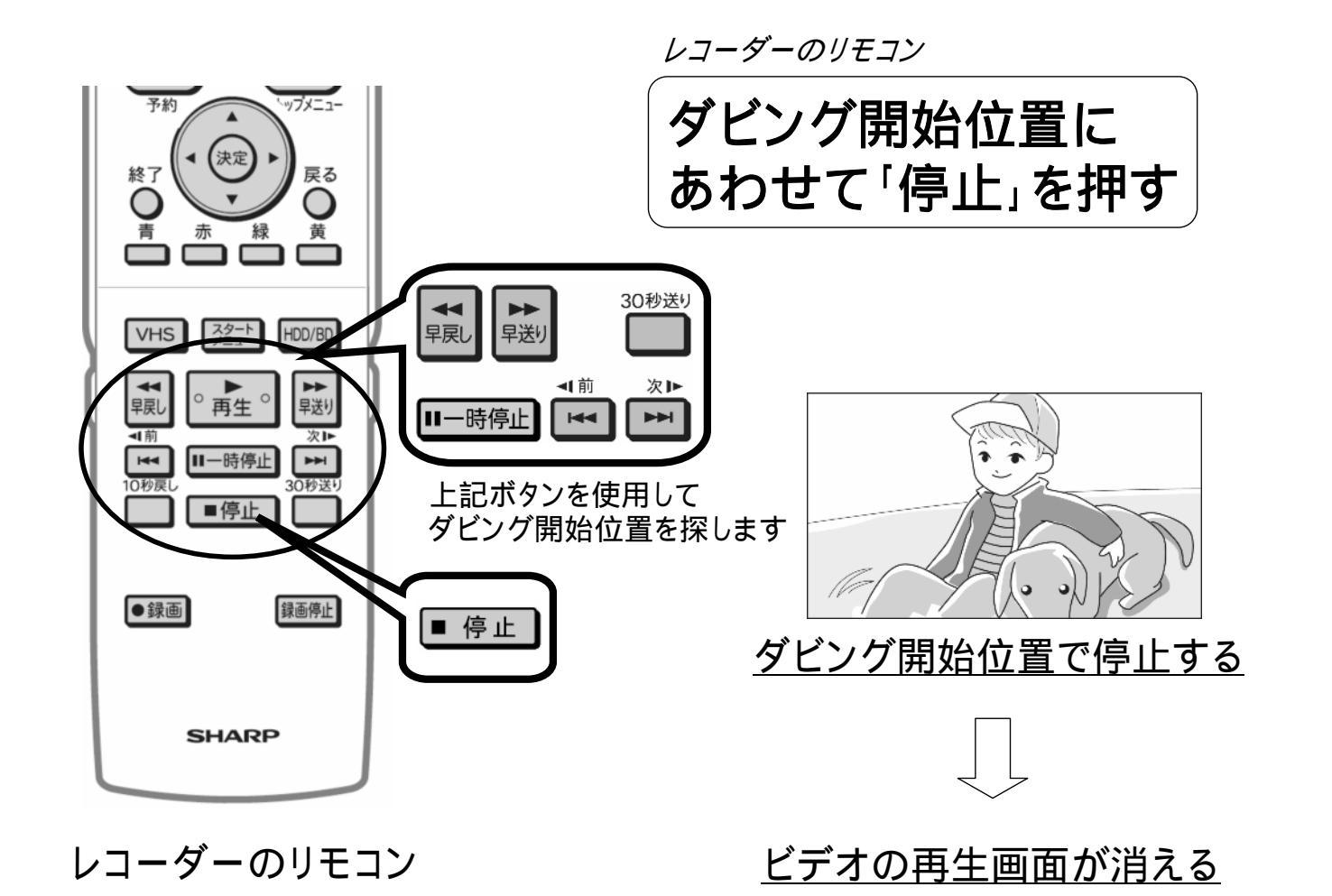

レコーダーのリモコン ップメニュ-予約 BDランプが点灯するように (決定 「HDD/BD」を押す 終了 戻る 黄 緑 HDD/BD 「HDD/BD」を押すたびに、本体のBDランプと VHS HDD/BD ■ 早戻し ○再生○ 早送り ╡前 ► 10秒戻 Ⅱ一時停止 ■停止 ●録画 録画停止 100 Augusta SHARP

レコーダーのリモコン

HDDランプの点灯が切り換わります

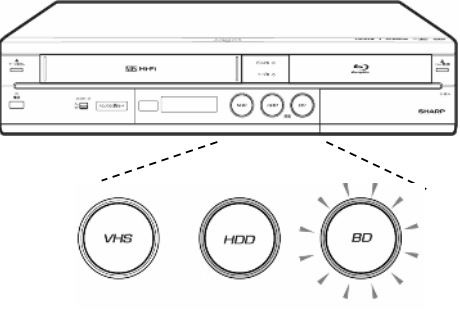

BDランプが白色に点灯する

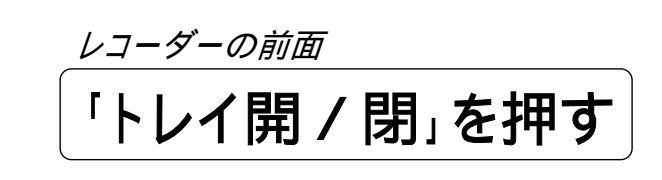

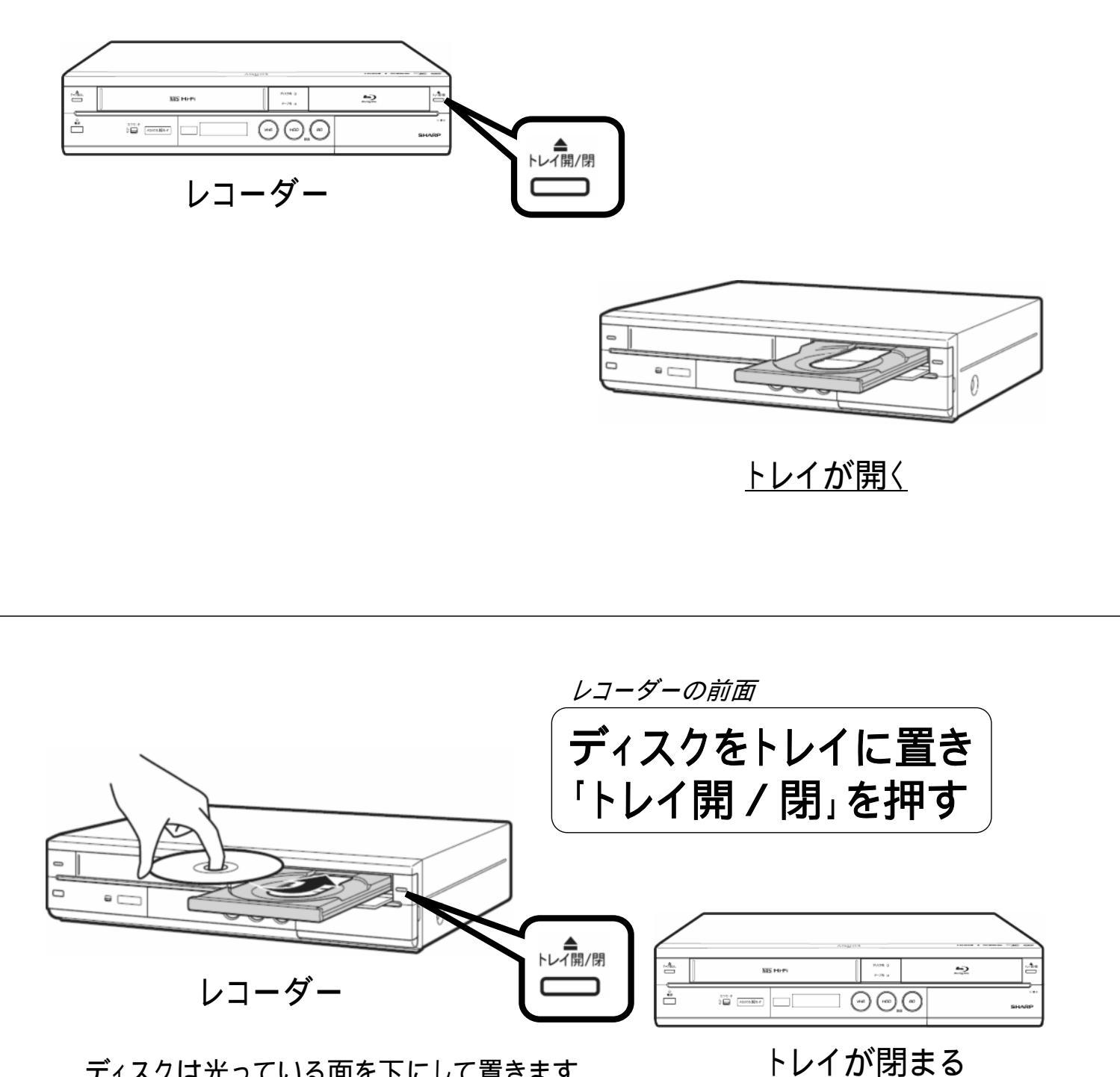

ディスクは光っている面を下にして置きます

「ディスク読み込み中」と表示されますので 消えるまで待ちます

初期化していないディスクは続いて初期化も 行われますので終わるまで待ちます

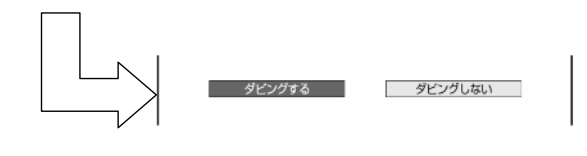

ダビング選択画面が表示される

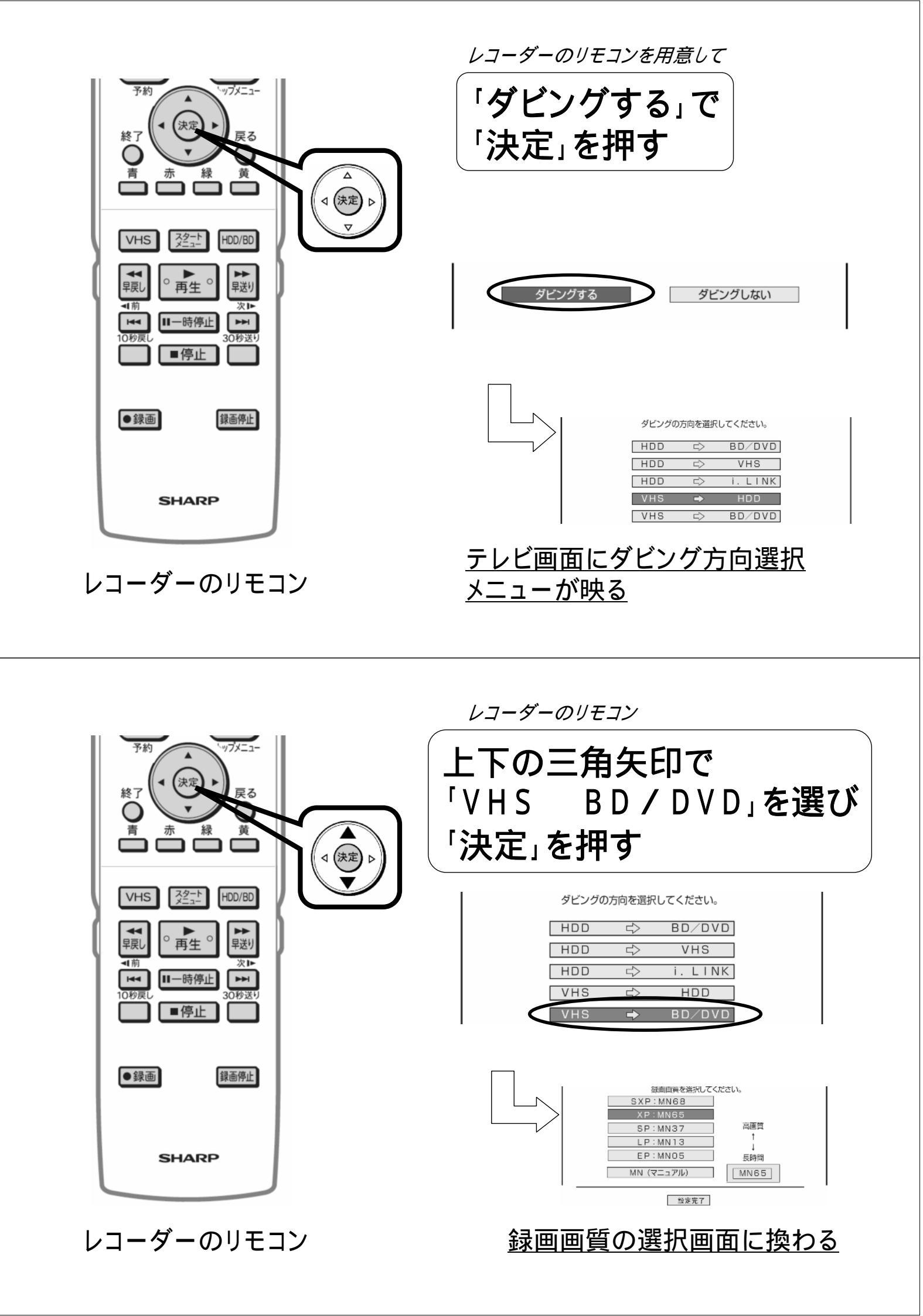

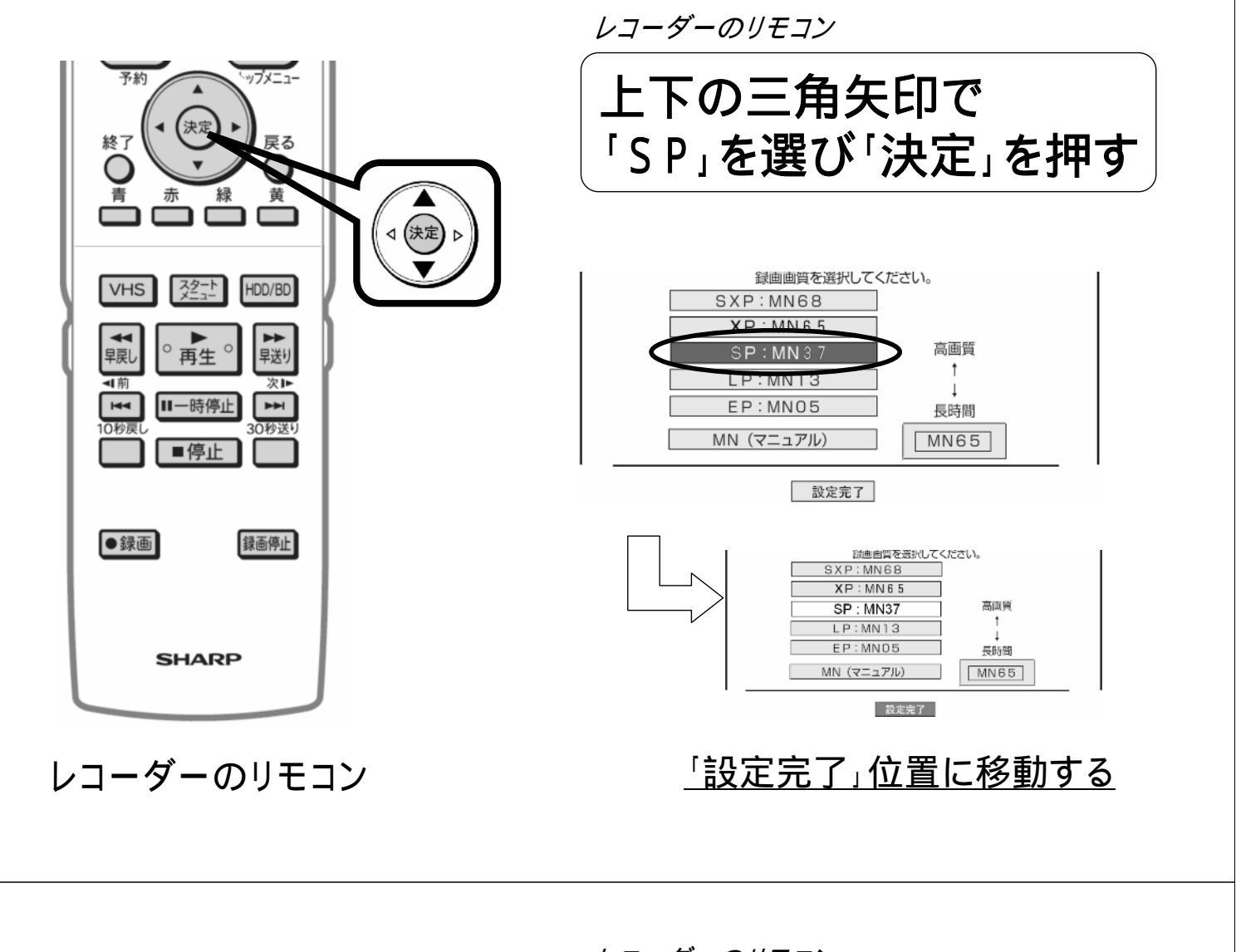

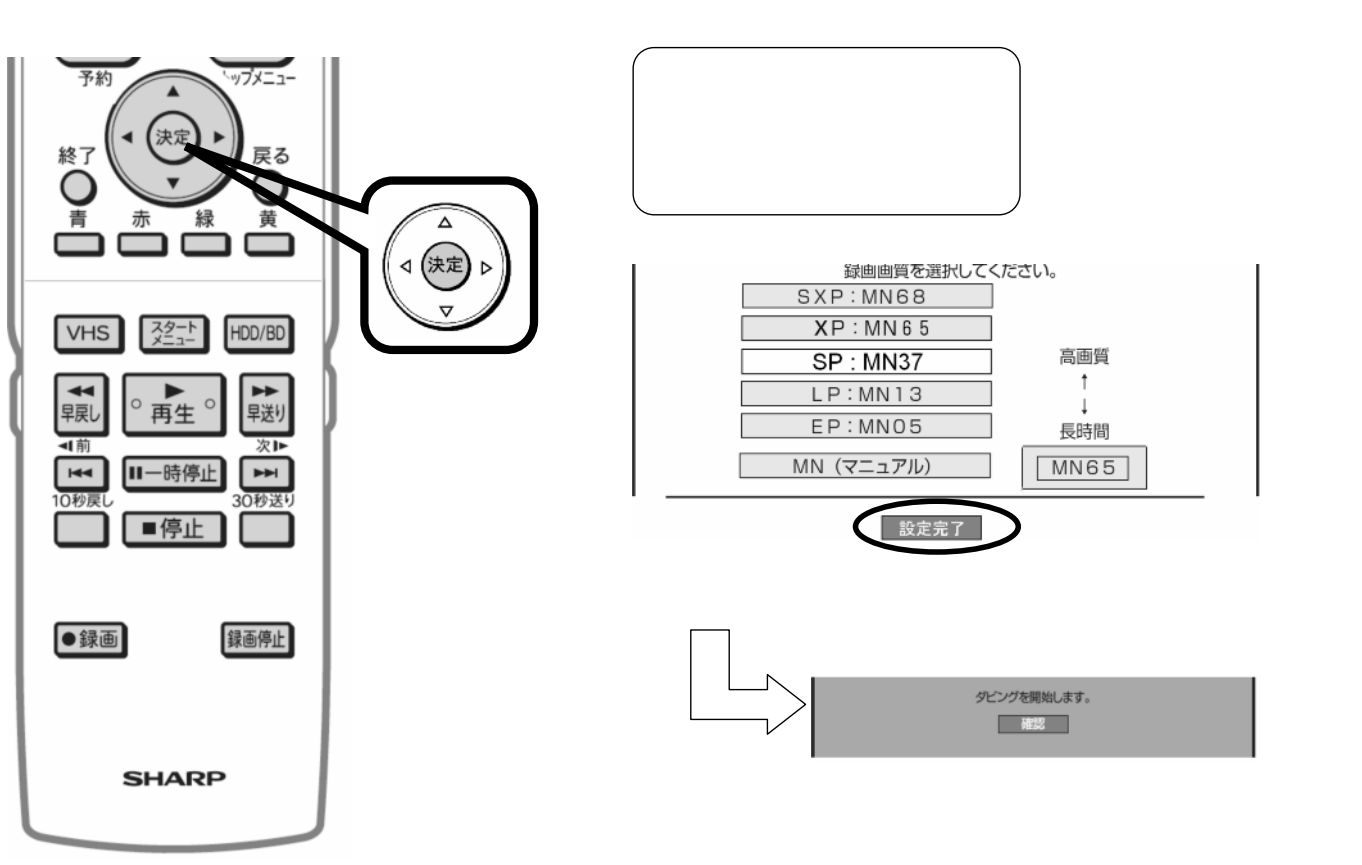

レコーダーのリモコン

<u>ダビング開始確認画面に換わる</u>

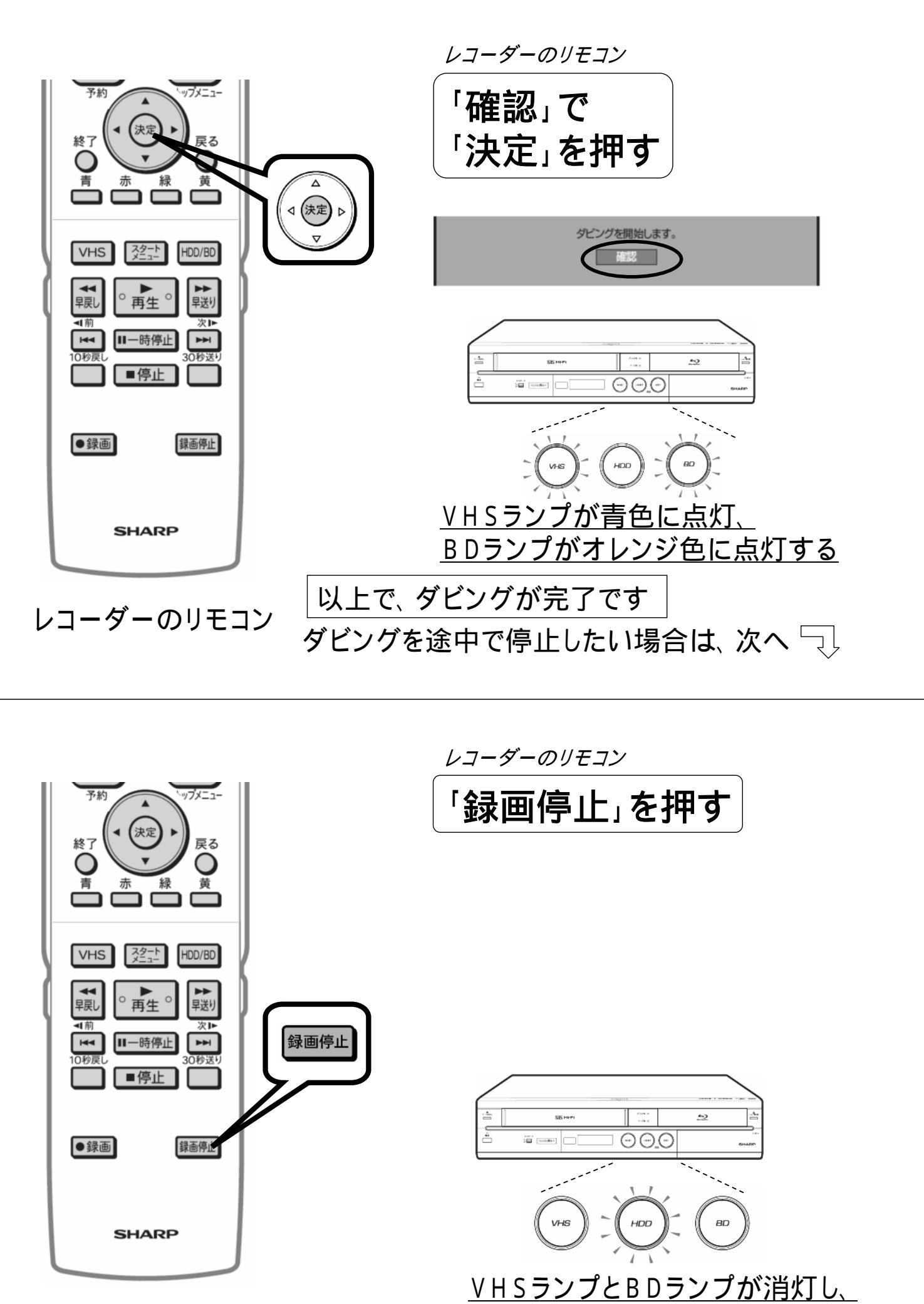

HDDランプが白色に点灯する

レコーダーのリモコン